## ELECOM

# Wi-Fi カードリーダー MR-WI01BK ユーザーズマニュアル

SÍ ΗС SÏ XC

このたびは、エレコム Wi-Fi カードリーダー "MR-WI01BK"をお買い上げいただき誠にありがとう ございます。

"MR-WI01BK"は、Wi-Fi 通信に対応したスマートフォン / タブレット端末用の無線カードリーダー です。また、スマートフォン/タブレット端末の外部ストレージとしても使用できます。

このマニュアルで"MR-WI01BK"の操作方法と安全にお取り扱いいただくための注意事項を記載して います。ご使用前に、必ずお読みください。また、このマニュアルを読み終わったあとは、大切に保 管しておいてください。

## ※ このマニュアルでは一部の表記を除いて "MR-WI01BK" を「本製品」と表記しています。

| ■絵表示の意味     |                                                         |  |  |  |  |  |
|-------------|---------------------------------------------------------|--|--|--|--|--|
| <u>▲</u> 危険 | この表示の注意事項を守らないと、火災・感電による死亡や大けがなど人身事故が生<br>じる高度な危険があります。 |  |  |  |  |  |
| ▲ 警告        | この表示の注意事項を守らないと、火災・感電などによる死亡や大けがなど人身事故<br>の原因になります。     |  |  |  |  |  |
| ▲ 注意        | この表示の注意事項を守らないと、感電やその他の事故によりけがをしたり、他の機                  |  |  |  |  |  |

○ 「してはいけない」ことを示します。

● 「しなければならないこと」を示します。

「注意していただきたいこと」を記載しています。

√↓ 「お願いしたいこと」や「参考にしていただきたいこと」を記載しています。

## 安全にお使いいただくために

けがや故障、火災などを防ぐために、ここで説明している注意事項を必ずお読みください。

## / 危険

- 付属の充電兼用 USB ケーブルを使用し、当社指定の充電条件を守ってください。 その他の LICP ケーブルを使用し、当社指定の充電条件を守ってください。 その他の USB ケーブルまたは条件で充電すると、充電池が発熱、液もれ、破裂するおそれ があります。 本製品の分解・改造・修理などをしないでください。 火災・感電・故障などの原因となります。故障時の保証の対象外となります。 
   液もれした場合は使用しないでください。

   内蔵の充電池とり洗ちやだち
   内蔵の充電池より液もれがあった場合は、液もれした充電池は使用しないでください。発熱、 破壊させる原因となります 本製品の異常に気づいたら使用を中止してください。 液もれ、変色、変形、その他今までと異なることに気づいたら使用しないでください。その まま使い続けると、発熱、破裂するおそれがあります。 本製品から漏れた液が体や衣服についたら、きれいな水で洗い流してください。
- 0 内蔵の充電池の中の液が皮膚や衣服につくと、皮膚に傷害をおこす原因となります。
- 内蔵の充電池の中の液が目に入った場合は失明の原因になることもあるので、こすらずにす 0 ぐに綺麗な水で充分洗い流し、直ちに医師の治療を受けてください。
- ぬれた手で本製品を抜き差ししないでください。  $\bigcirc$
- 感電やケガをすることがあります。
- 決められた電圧でご使用ください。
- 範囲外の電圧で使用すると、発熱、発火、感電、ケガの原因になります。

## ▲ 藝生

|            |                                                                                                  | -                                                                              |  |  |  |  |
|------------|--------------------------------------------------------------------------------------------------|--------------------------------------------------------------------------------|--|--|--|--|
| 0          | 本製品に水や金属片などの異物が入ったときは<br>使用すると、火災や感電の原因になります。                                                    | ま、すぐに使用を中止してください。そのまま                                                          |  |  |  |  |
| 0          | 本製品が発熱している、煙がでている、異臭だ<br>用を中止し、火傷しないように発熱していない<br>お買い上げの販売店またはエレコム総合イン<br>そのまま使用すると、火災や感電の原因になり  | がしているなどの異常があるときは、すぐに使<br>いことを十分確認してください。そのあとで、<br>フォメーションセンターまでご連絡ください。<br>ます。 |  |  |  |  |
| $\bigcirc$ | 本製品を落としたり、ぶつけたりしないでくだ<br>万一、本製品が破損した場合は、すぐに使用を<br>そのあとで、お買い上げの販売店またはエレニ<br>絡ください。破損したまま使用すると、火災や | さい。<br>中止し、本製品の電源を OFF にしてください。<br>Jム総合インフォメーションセンターまでご連<br>感電の原因になります。        |  |  |  |  |
| $\bigcirc$ | 本製品を火中に投入しないでください。<br>破裂により火災やけがの原因になります。                                                        |                                                                                |  |  |  |  |
| $\bigcirc$ | 本製品を高温の車中に長時間放置しないでださい。内蔵の電池の破裂・発火・故障の原因と<br>なります。                                               |                                                                                |  |  |  |  |
|            |                                                                                                  |                                                                                |  |  |  |  |
|            | ⚠注意                                                                                              |                                                                                |  |  |  |  |
|            | 本製品を次のようなところには置かないでくだ                                                                            | さい。                                                                            |  |  |  |  |
|            | •日のあたる自動車内、直射日光のあたると<br>ころ                                                                       | <ul> <li>・平坦でないところ、振動が発生するところ</li> <li>・マグネットの近くなどの磁場が発生すると</li> </ul>         |  |  |  |  |
|            | • 暖房器具の周辺など高温になるところ                                                                              | ころ                                                                             |  |  |  |  |
|            | ・多湿なところ、結露をおこすところ                                                                                | ・ほこりの多いところ                                                                     |  |  |  |  |
| 0          | 本製品は防水構造ではありません。水などの液<br>ださい。<br>雨、水しぶき、ジュース、コーヒー、蒸気、汗が                                          | 体がかからないところで使用または保存してく                                                          |  |  |  |  |

● 本製品を廃棄するときは、お住まいの地域の条例および法令に従って処分してください。

## Wi-Fi 通信(無線)についての注意事項

本製品は 2.4GHz 帯全域を使用する無線設備であり、移動体識別装置の帯域が回避可能です。

与干渉距離は 10m です。

2.4GHz帯は、医療機器やBluetooth機器などでも使用されています。

 本製品を使用する前に、近くで「他の無線局\*」が運用されていないか確認してください。 •万一、本製品と「他の無線局\*」との間に電波干渉が発生した場合は、使用場所を変更するか、また

は本製品の使用を停止してください。

※「他の無線局」とは、本製品と同じ24GHz帯を使用する産業・科学・医療機器のほか、他の同種無線 工場の生産ラインなどで使用される免許を要する移動体識別用構内無線局、免許を要しない特 定小電力無線局、アマチュア無線局を示します。

## ▲ 警告

- ・病院など、電波使用が禁止されている場所では本製品を使用しないでください。本製品の 電波で電子機器や医療機器(例えばペースメーカー)などに影響を及ぼす恐れがあります。  $\bigcirc$  ・航空機の安全運航に支障をきたすおそれがあるため、無線式カードリーダーを航空機内で 使用することは、航空法で禁止されています。ご搭乗前に本製品の電源を切り、ご搭乗後 は常にご使用にならないようお願いいたします。
  - ※本製品の故障等により事故や社会的な損害などが生じても、弊社ではいかなる責任も負いか ねますので、ご了承ください。

## ▲ 注意

Wi-Fi通信は無線によりデータを送受信するため恣聴や不正なアクセスを受ける恐れがあります。 0 Wi-Fi 通信をご使用になるにあたってはその危険性を十分に理解したうえ、データの安全を確保 するためセキュリティ設定をおこなってください。また、個人データなどの重要な情報は Wi-Fi 通信を利用しないこともセキュリティ対策として重要な手段です。

## ご使用にあたって

- 本製品にメディアを挿入した状態で端末を起動した場合、これまでに接続したことのあるデバイスで あっても「新しくデバイスを認識しました。」という内容のメッヤージが表示されることがあります。 本製品を接続してから認識されるまでに約1分ほど時間がかかる場合があります。
- ・特殊フォーマットや古いタイプのメディアなどは、メディアによって読み書きできない場合があります。 ・デジカメ、携帯電話などでメディアを使用する場合は、使用する機器でフォーマットしてください。 パソコンでフォーマットしたメディアは使用できない場合があります。その場合、使用する機器で
- 改めてフォーマットしていただくことで使用できるようになります。 本製品は著作権保護機能には対応しておりません。
- 本製品の取りはずしは、本マニュアルに従ってください。正しい操作を行わずに取りはずすとファイル が消失してしまう恐れがあります。
- ・消失・破損したデータに関しては、当社は一切の責任を負いかねます。
- 本製品ならびにメディアは、接続方向に注意してご使用ください。

## ■お手入れのしかた

本製品が汚れたときは、乾いたやわらかい布でふいてください。

● シンナー、ベンジン、アルコールなど揮発性の液体を使用すると、変質や変色を起こす恐れが あります。

## パッケージ内容の確認

本製品のパッケージには次のものが入っています。作業を始める前に、すべてが揃っているかを確認 してください。なお、梱包には万全を期しておりますが、万一不足品、破損品などがありましたら、 すぐにお買い上げの販売店またはエレコム総合インフォメーションセンターまでご連絡ください。

| ・WI-FI ルートリーター本体                        | Ι. | 1回 |
|-----------------------------------------|----|----|
| ・充電兼用 USB ケーブル [USB A ⇔ mini B](約 50cm) | 1  | 本  |
| ・初期設定シール(SSID とパスワードが記載されています)          | 1  | 枚  |

| ・ユーザーズマニュアル(このマニュアルです) | 1 | 部 |  |
|------------------------|---|---|--|
|                        |   |   |  |

## 各部の名称

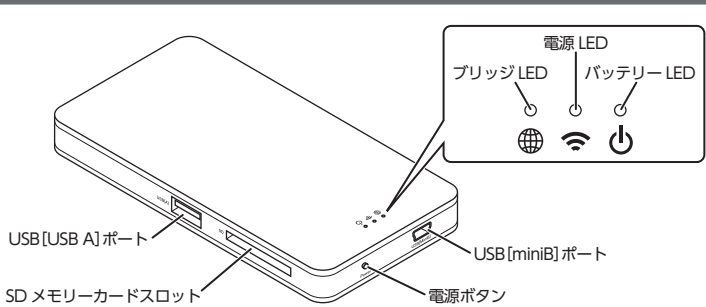

| Ů バッテリー LED                                                                                         | 充電してい<br>緑点灯:<br>橙点灯:<br>消灯:            | るとき<br>本体の充電中(充電池の残量 30%以上)<br>本体の充電中(充電池の残量 30% 未満)<br>本体の充電完了(充電池の残量 100%)      |  |  |  |
|----------------------------------------------------------------------------------------------------|-----------------------------------------|-----------------------------------------------------------------------------------|--|--|--|
|                                                                                                    | 充電してい<br>赤点灯:<br>消灯:                    | ないとき<br>本体の充電が必要(充電池の残量 30% 未満)<br>充電池の残量なし                                       |  |  |  |
| 🗢 電源 LED                                                                                            | 白色点灯:<br>白色点滅:<br>青色点灯:<br>青色点滅:<br>消灯: | Wi-Fi モードで電源オン<br>Wi-Fi モードでデータ転送中<br>USB モードで電源オン<br>USB モードでメディアのデータ転送中<br>電源オフ |  |  |  |
| ⊕ ブリッジ LED                                                                                          | 橙点灯:<br>橙点滅:<br>消灯:                     | ブリッジモード有効<br>ブリッジモードでインターネット接続中<br>ブリッジモード無効                                      |  |  |  |
| ● 電源 LED が点滅している状態で、SD メモリーカードを SD メモリーカードスロット、お<br>び USB フラッシュメモリーを USB[USB A]ポートから取り出さないでください。また、 |                                         |                                                                                   |  |  |  |

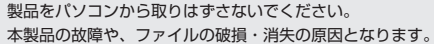

## Wi-Fi モードで使用する

## Wi-Fi モードでできること

本製品とスマートフォン / タブレット端末を Wi-Fi 通信で接続して、次のことができます。

### ■無線カードリーダー機能

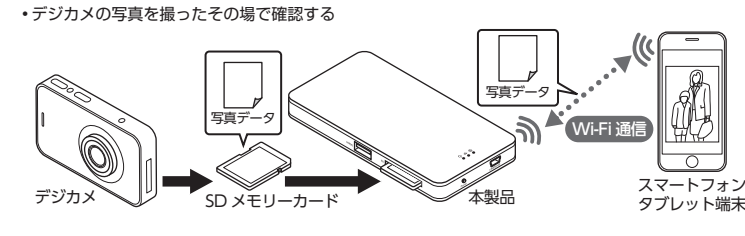

•SD メモリーカードや USB フラッシュメモリーに保存した動画や音楽を再生する

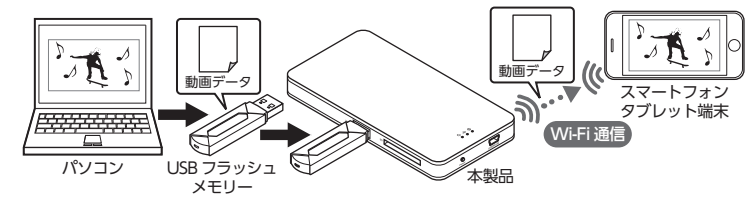

 ・通信環境によっては正しく再生できないことがあります。 ・動画や音楽ファイルの移動およびコピーはできません。

## ■外部ストレージ機能

•スマートフォン / タブレット端末のデータを SD メモリーカードや USB フラッシュメモリーに保存する

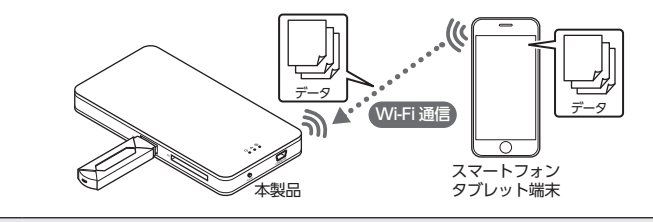

動画や音楽ファイルの移動およびコピーはできません。

## ■ブリッジ機能

本製品を経由してインターネットに接続する

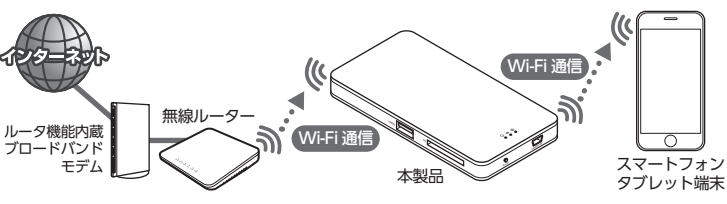

ブリッジ機能をご使用の際は、本体を充電しください。詳細は、「本体の充電方法」(裏面)を 参照してください。

## AirStream Pro をインストールする

Wi-Fi モードで使用する[AirStream Pro]をスマートフォン / タブレット端末にインストールします。 ○ データ通信サービスを利用してアブリをダウンロードする場合は、別途パケット通信料が必要 になる場合があります。

🖌 App Store の検索欄に「airstream pro」と入力します。

AirStream Proのインストールを完了します。

| air- | strea    | ım pri | ,          |          |    | _      |   |
|------|----------|--------|------------|----------|----|--------|---|
|      |          |        |            |          |    |        |   |
|      |          |        |            |          |    |        |   |
|      |          |        |            |          |    |        |   |
|      |          |        |            |          |    |        |   |
|      |          |        |            |          |    |        |   |
| Q١   | N E      | R      | Т          | r L      | JI | C      | P |
| QN   | V E<br>S | R      | T `<br>F G | r L<br>H | J  | C<br>K | P |

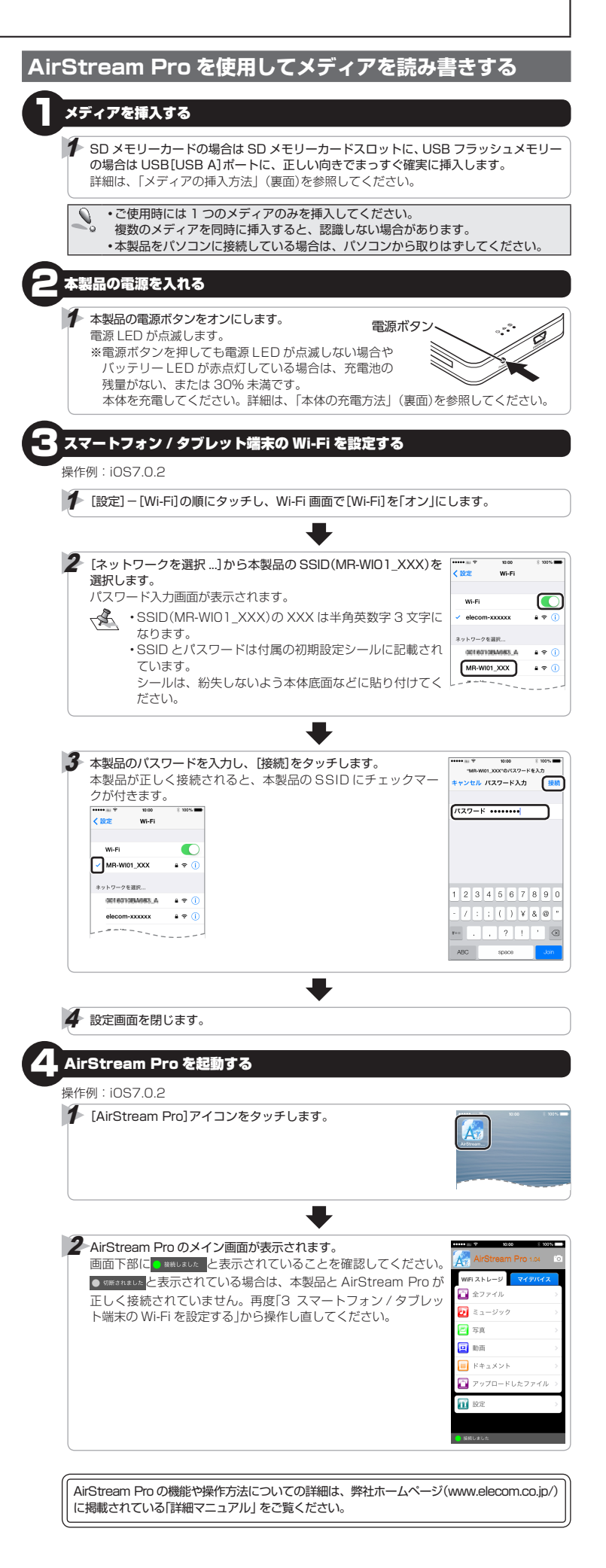

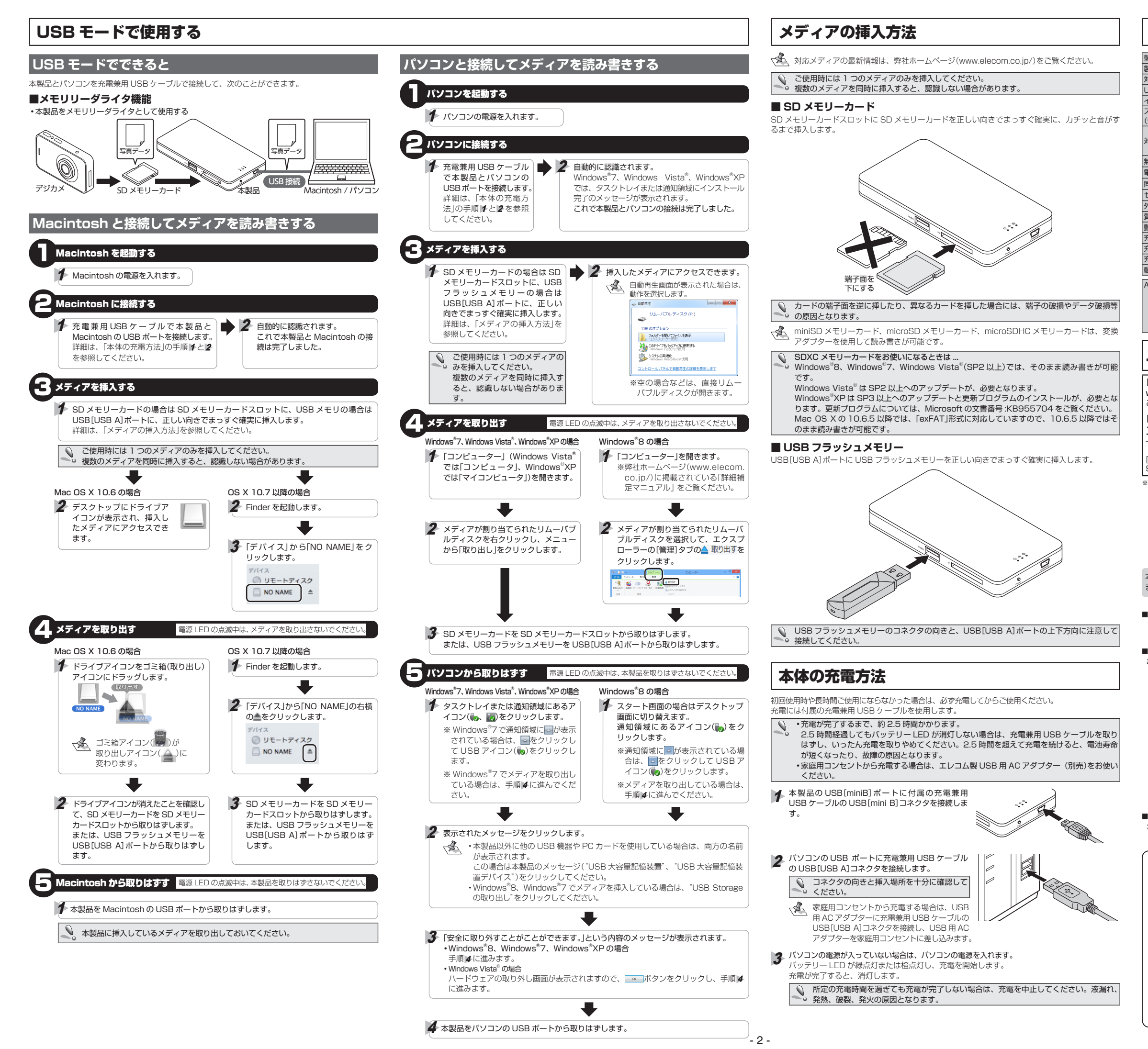

|                             | 基本仕様       |        |                                                          |  |  |  |  |  |
|-----------------------------|------------|--------|----------------------------------------------------------|--|--|--|--|--|
|                             |            |        | 1411 mm 1 1011 AB                                        |  |  |  |  |  |
| 品名                          |            |        |                                                          |  |  |  |  |  |
| 品型番                         |            |        | MR-WI01BK                                                |  |  |  |  |  |
| İ応 SD メモリーカード(最大)           |            | ード(最大) | SD、SDHC、SDXC:~ 64GB                                      |  |  |  |  |  |
| ISB2.0 メスポート                |            |        | USB2.0 × 1                                               |  |  |  |  |  |
| ンタフェース                      |            |        | USB2.0 Type:miniB(充電兼用)                                  |  |  |  |  |  |
| 、マートフォン / タブレット端末<br>無線接続時) |            |        | iOS6.0~ (iPhone、iPad、iPad mini)                          |  |  |  |  |  |
|                             |            |        | Windows <sup>®</sup> 8、Windows <sup>®</sup> 7(SP1)、      |  |  |  |  |  |
| ţJ                          | 芯 OS(有線接続時 | F)     | Windows Vista®(SP2)、Windows®XP(SP3)                      |  |  |  |  |  |
|                             |            |        | Mac OS X 10.6 ~ 10.6.8/OS X 10.7 ~ 10.7.5, 10.8 ~ 10.8.3 |  |  |  |  |  |
| ŧ                           | 線仕様        |        | Wi-Fi : IEEE802.11b/g/n(2.4GHz/150Mbps)                  |  |  |  |  |  |
|                             | 波範囲        |        | 10 m以内(利用環境により異なります。)                                    |  |  |  |  |  |
|                             | 時接続台数      |        | 同時接続5台(利用状況により転送速度が遅くなる場合があります。)                         |  |  |  |  |  |
| 2                           | キュリティ      |        | WPA2 Mixed                                               |  |  |  |  |  |
| ł                           | 形寸法        |        | 横幅 65.0 ×奥行 124.0 ×高さ 13.0 mm                            |  |  |  |  |  |
| Į                           | 2<br>12    |        | 約 130g(本体のみ)                                             |  |  |  |  |  |
| 51                          | 作温度 / 湿度   |        | 温度 5 ~ 40℃、湿度 30 ~ 80%(結露なきこと)                           |  |  |  |  |  |
| Si                          | 電電圧 / 電流   |        | DC5V/ 最大 500mA                                           |  |  |  |  |  |
| Si                          | 電池容量       |        | 1650mAh(スマホ充電機能なし)                                       |  |  |  |  |  |
| Si                          | 電時間        |        | 約 2.5 時間                                                 |  |  |  |  |  |
| 」<br>作時間                    |            |        | 約 7 時間(使用状況・環境・ファイル形式等により異なります。)                         |  |  |  |  |  |
| irStream Pro(ソフトウェア)        |            | フトウェア) | App Store より無償ダウンロード                                     |  |  |  |  |  |
|                             |            | 文書     | pdf/txt/doc/docx/xls/xlsx/ppt/rtf                        |  |  |  |  |  |
|                             | ****       | 写真     | jpeg/gif/png/bmp                                         |  |  |  |  |  |
| X31/CA                      | メリルシアイル    | 動画     | mp4/h.264                                                |  |  |  |  |  |
|                             |            | 音楽     | aac/mp3/wav/aiff/aax                                     |  |  |  |  |  |

## ユーザーサポートについて

- 【よくあるご質問とその回答】
- www.elecom.co.ip/support
- こちらから「製品 Q&A」をご覧ください。
- 【お電話・FAX によるお問い合わせ(ナビダイヤル)】 エレコム総合インフォメーションセンター
- TEL:0570-084-465 FAX:0570-050-012
- [受付時間]
- 9:00~19:00 年中無休

※本製品の保証書は再発行致しませんので内容をお確かめの上大切に保管してください。

各種機器との設定方法は えれさぼ えれさぽで検索! 各種機器との 設定方法を 紹介しています! **Q** えれさぽ 検索

本製品は日本国内仕様です。国外での使用に関しては弊社ではいかなる責任も負いかねます。 また、お問い合わせには日本語によるサポートに限定させていだきます。

### ■保証内容

- 弊社が定める保証期間(本製品ご購入日から起算され)
- ます。)内に、適切な使用環境で発生した本製品の故 障に限り、無償で本製品を修理または交換いたします。 ■無償保証範囲

- 2. 以下の場合には、保証対象外となります。 (1) 保証書および故障した本製品をご提出いただけ
- (1) 保証書および故障した本製品をご提出しびににすない場合。
   (2) 保証書に販売店ならびに購入年月日の記載がない場合、またはご購入日が確認できる証明書(レシート・納品書など)をご提示しただけない場合。
   (3) 保証書に偽造・改変などが認められた場合。
   (4) 弊社および弊社が指定する機関以外の第三者なこでが、やかなどにとかか。
- らびにお客様による改造、分解、修理により故

- 超える温度、湿度、振動等により故障して場合。 (7) 本製品を購入いただいた後の輸送中に発生した 衝撃、落下等により故障した場合。 18) 地震、火災、落語、風力水管、その他の天変地異、 公害、異常電圧などの外的要因により故障した場合。 9) その他、無償修理または交換が認められない事 \*\*\*<sup>32</sup>年1751年40全
- 由が発見された場合。 ■修理
- 修理のご依頼は、本保証書を本製品に添えて、お買い上げの販売店にお持ちいただくか、弊社修理センターに送付してください。

- 4. 弊社修理センターへご送付いただく場合の送料はお 弊在1%理センターへと达行いたにく場合のあればお 客様のご負担となります。また、ご送付いただく際、 適切な梱包の上、紛失防止のため受渡の確認できる 手段(宅配や簡易書留など)をご利用ください。尚、 弊社は運送中の製品の破損、紛失については一切の 賃任を負しかねます。 同機種での交換ができない場合は、保証対象製品と 回答まさせまなするかい場合にない場合にない
- 6.
- ○機種との交換かとさない場合は、株組対象装置と 同等またはそれ以上の性能を有する他の製品と交換 させていただく場合があります。 有償、無償にかかわらす修理により交換された旧部 品または旧製品等は返却いたしかねます。 記憶メディア・ストレージ製品におして、修理センター にて製品交渉を実施した際にはデータの保全は行わす、 全て初期代したします。記憶メディア・ストレージ製 号を修測に出すすりに、参考性な自なデータのい、 品を修理に出す前には、お客様ご自身でデータのパ クアップを取っていただきますようお願い致します。

- 8. 本製品の故障について、弊社に故意または重大な過 失がある場合を除き、弊社の債務不履行および不法 行為等の損害賠償責任は、本製品購入代金を上限と
- しますの2度は通貨には、本菜品加肉(いたでとなく) させていただきます。 本製品の放準に起因する派生的、付随的、間接的およ び精神的損害、逸失利益、ならびにデータ損害の補償 等につきましては、弊社は一切責任を負いかねます。 ■有効範囲

10.この保証書は、日本国内においてのみ有効です。 11. 保証書は再発行いたしませんので、大切に保管して

Wi-Fi カードリーダー MR-WI01BK ユーザーズマニュアル 2013年10月31日第1版

- 本マニュアルの著作権は、エレコム株式会社が保有しています。
- 本マニュアルの内容の一部または全部を無断で複製/転載することを禁止させていただきます。
- ・本マニュアルの内容に関するご意見、ご質問がございましたら、エレコム総合インフォメーションセン ターまでご連絡願います。 ・デザイン、仕様などは改良のため予告なく変更する場合があります。
- •本製品を使用したことによる他の機器の故障や不具合等につきましては、責任を負いかねますのでご了
- 承ください 本製品のうち、戦略物資または役務に該当するものの輸出にあたっては、外為法に基づく輸出または役 務取引許可が必要です。
- SD ロゴ、SDHC ロゴ、SDXC ロゴ、microSD ロゴ、及び microSDHC ロゴは、SD- 3 C,LLC. の商標です Windows および Windows Vista は米国 Microsoft Corporation の米国、日本およびその他の国にお ける登録商標または商標です。
- iPhone, iPad, iPad mini は、Apple Inc. の商標です。
- ・Mac、および Mac ロゴは、合衆国及びその他の国々で登録されているアップル社の商標です。
- その他記載されている会社名・製品名等は、一般に各社の商標または登録商標です。